## How to register in Neptun for a new semester

**Step 1.** Log in to the Neptun system (http://hallgato.neptun.elte.hu/). Click on the menu "Administration", "Enrollment/Registration".

| Education Admin                                                                                                    | in Most Street                                                                                                    |                                                                                                    | Carles Carles                                                                                                    |
|----------------------------------------------------------------------------------------------------|----------------------------------------------------------------------------------------------------|----------------------------------------------------------------------------------------------------|----------------------------------------------------------------------------------------------------|
| My data Studies Subjects<br>Topicalities Solowics<br>Neptun mobile<br>Try the free lengtun app on your<br>Androd, mindows or IOS<br>metphone. | Exams Finances Information Personal information Actions (Add to forvorites) Personal information Student card fingun code: fingun code: fingun           | Administration  Enrollment/Registration  Dormitory application Select specialization Final exams Recategorization request Requests Requests Request Request Req Request Request | Seci Femále<br>♦ Lógin namei                                                                                                    |
| Messages     Inbox     Sert messages     Sert messages     Sertings     Directory                                                             | Panily name:     Green name:     Green name:     bith name.     c     bith date:     bith country:     bith country:     bith country:     bith country: | Register for degree thesis topic<br>Erannus<br>Seudent Ioan request                                                                                                    | Hother's mades name:     Citizenship:     Sood security number:     Tax (D):     Education (D):     Exam (d)     Erik NuTKK kategoinia     Dimatoki aktegoinia |
| Favourite functions     Stpend, payouts     Invoices                                                                                          | <ul> <li>Plationality:</li> <li>EthA</li> <li>Duptikáció neptunkód</li> <li>Speciáliu szükséglehűség felfedáse nergsontási</li> </ul>                    | at.                                                                                                    | A 100106 BUDGL                                                                                                    |

**Step 2.** In the table, find the row of the upcoming Term with Status "New", and click on its "+" (Options) button.

| egy Computer Science - MA/MSc(/<br>MEPTU<br>Cyproger Tendening And<br>Education Admin. Neptur | hdm. year:2015/16/1[Full-time])              | (                   |                    |                                                                                                    |             |          |
|-----------------------------------------------------------------------------------------------|----------------------------------------------|---------------------|--------------------|----------------------------------------------------------------------------------------------------|-------------|----------|
| data Studies Subjects                                                                         | Exams Finances Informat                      | tion Administration |                    |                                                                                                    |             |          |
| Topicalities                                                                                  | > Enrollment/Registration                    |                     |                    |                                                                                                    |             |          |
| leptun mobile                                                                                 |                                              |                     | And an address for |                                                                                                    |             |          |
| ndroid, mindows or iOS<br>martphone.                                                          | Only active:     Actions: Add to fevourities |                     |                    |                                                                                                    |             |          |
| Messages 😡                                                                                    | Registration/Enrollment applicat             | ions                |                    |                                                                                                    |             | 🖻 🛎 🖈 🤅  |
| <ul> <li>Sent messages</li> <li>Settings</li> <li>Directory</li> </ul>                        | Training                                     | Admission year      | Term               | Status                                                                                                    | Term status | $\wedge$ |
|                                                                                               | Computer Science                             | 2015/16/1           | 2025/16/1          | Accepted                                                                                                    | Active      | 0        |
|                                                                                               | Computer Science                             | 2015/16/1           | 2015/16/2          | Accepted                                                                                                    | Active      | 0        |
| Favourite functions                                                                           | Computer Science                             | 2015/16/1           | 2016/17/1          | 5 million and 10 million and 10 mill |             | 0        |
|                                                                                               |                                              |                     |                    |                                                                                                    |             |          |

**Step 3.** In a popup window you have to declare whether to register to the current semester by "Active" or "Passive" state. (Please note, that in case of "passive" you cannot register for

courses, you will have no student status, no student card, no scholarship, no residence permit etc. In case of "active" you have the obligatory to attend the courses.) After you selected your choice, click "Save".

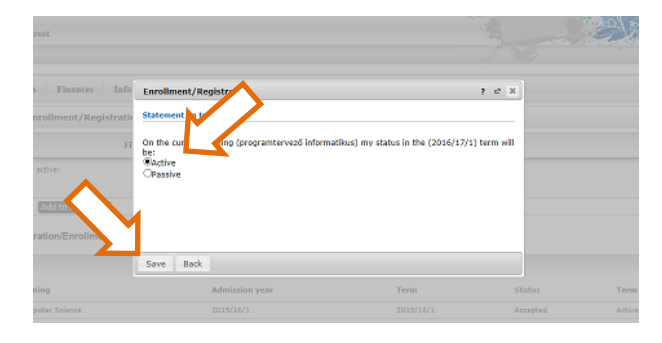

**Step 4.** Then please check your personal data. If you see anything strange (apart from the texts in Hungarian), report it to your course coordinator. Finally: click "Submit request".

|                                                                                                    | _ | ł |  |
|----------------------------------------------------------------------------------------------------|---|---|--|
| Registration in a langviewident padg torderi rogis.                                                                                                    | * |   |  |
| A regisztrációval megerősili a Neptunban röpzhett személyes és tanulmányi adatának helyességél. Amennyben személyes adata hibás, azt személyesen a TH-n, vagy a Q-térben Adategyeztetés típusú elektronikus ügyintézés keretében<br>javitrathatja. Ha tanulmányi adata hibás, forduljon az Nedűkoz TH-hozi A regisztrációt csak az adatok javitása után végezze ell                                                                                                    | ^ |   |  |
| Nyilalkozat                                                                                                    |   |   |  |
| Személyes adatok                                                                                                    |   |   |  |
| Heeten kade: "Here you will see your own personal data.                                                                                                    | Ľ |   |  |
| Saldetia indu:<br>Saldetia indu:<br>Saldet |   |   |  |
| Tanulmányi adatok                                                                                                    | Ľ |   |  |
| Alaplan: Faculty of Informatics<br>Kópsós administra Fractury of Informatics<br>Kópsós administra Fractury of Informatics<br>Stimt: Computer Science (IX-PROGINI-INTEN)<br>Stimt: USS<br>Tapoza: Inne<br>Felvetel djun 7015<br>Szemělye In adstalma valóságnak megfelenek, a nyilatkozattal kapcsolatos tudnívalškat elokvastam, megértettem, a berne foglaltakat elfogadom.<br>-                                                                                                    |   |   |  |
| Submit request Suspend filing in Assign document Back                                                                                                    |   |   |  |

And you are registered for the semester!

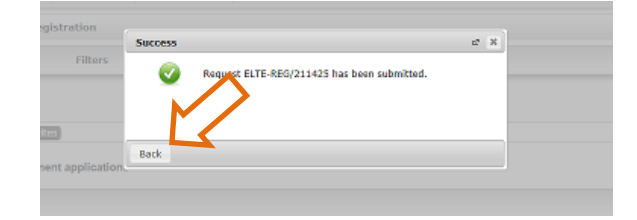

(This document is based on the Neptun user guide for students, Section 9.1.1. "Registration progress", page 136. The complete user guide can be downloaded from the main page of the ELTE Neptun system at http://neptun.elte.hu/.)